# **SANSUNG**

Actualización del Software del Dispositivo

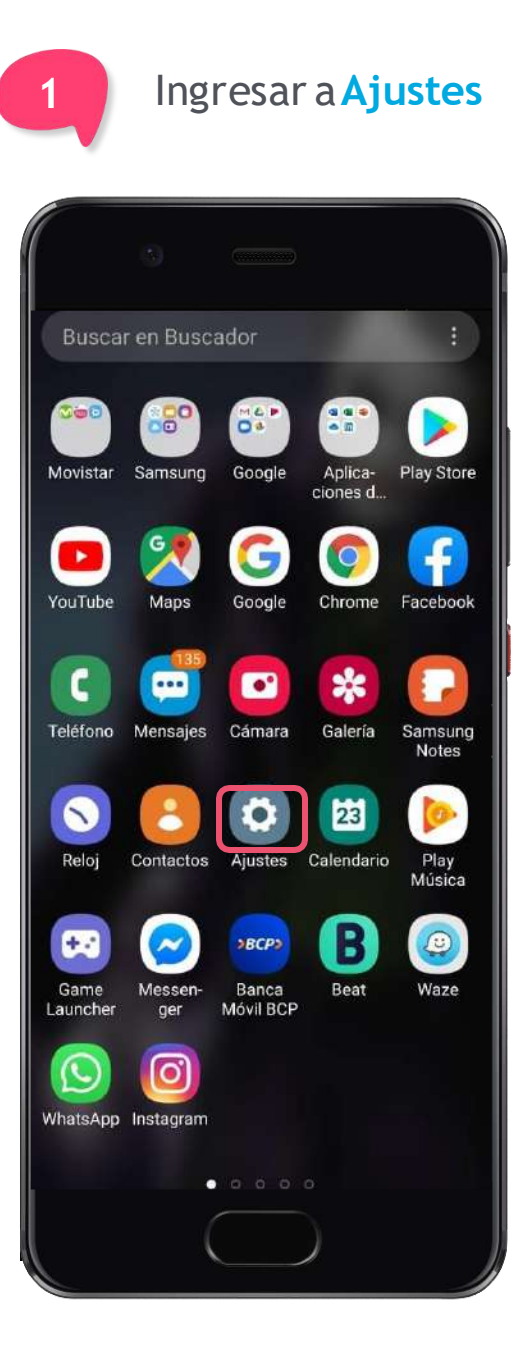

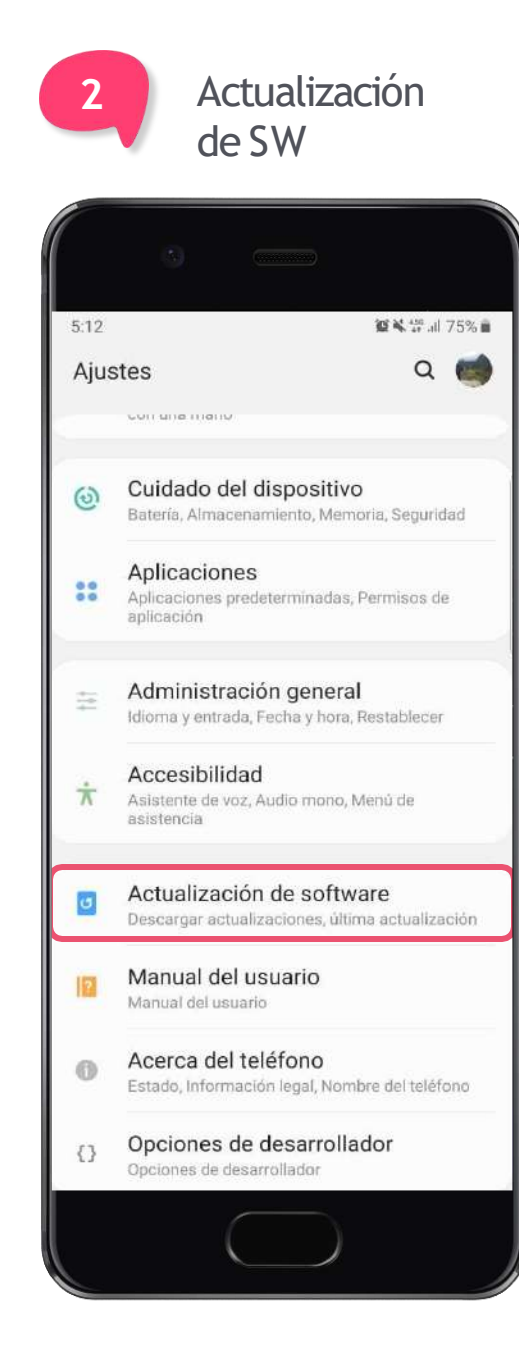

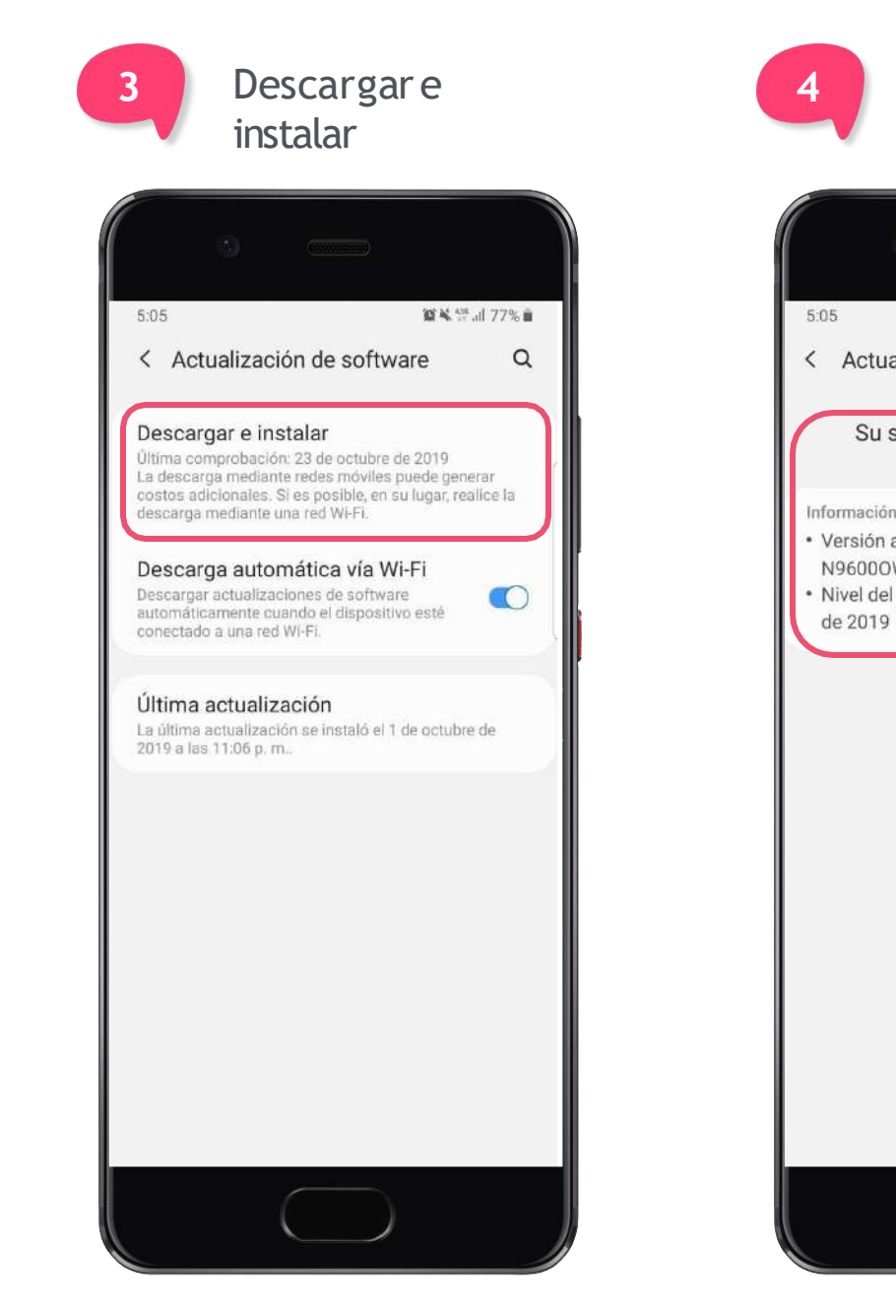

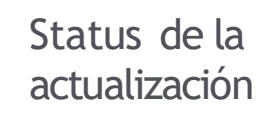

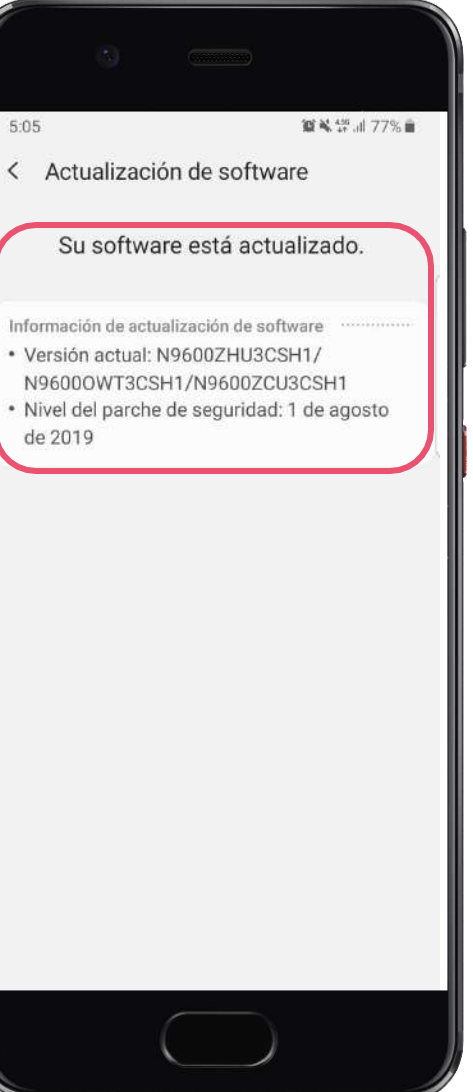

### SAMSUNG

Pasos para Activar Voz sobre Wi-Fi

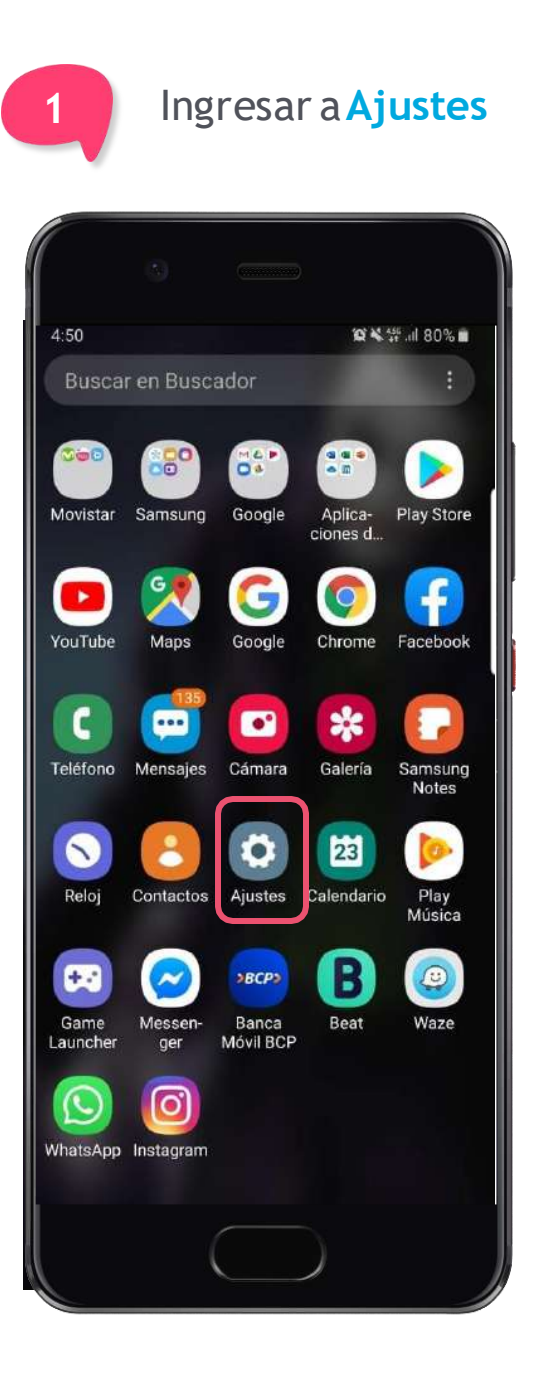

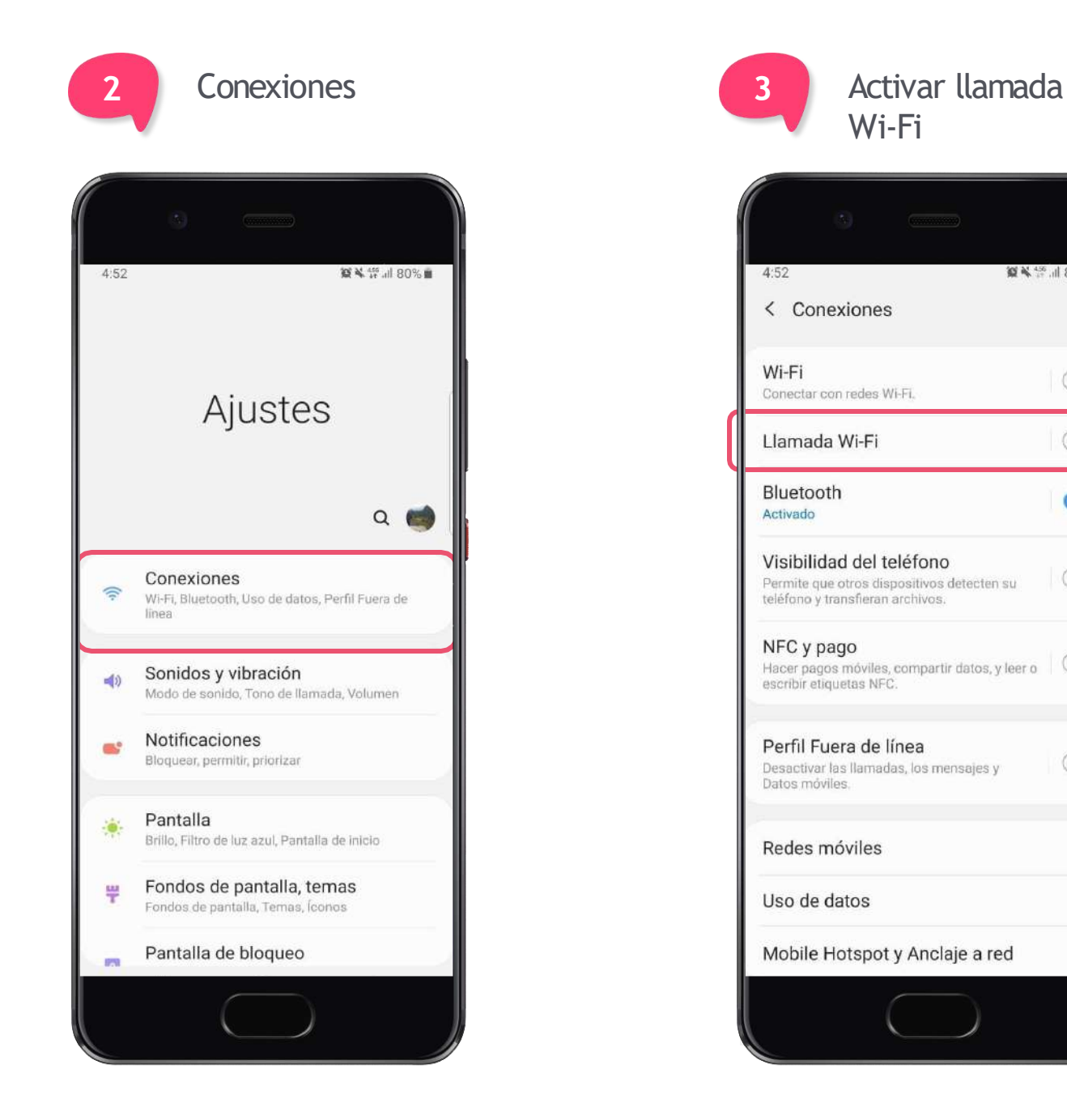

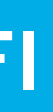

| 1 10 | 6. <sub>1</sub> 1 | 80 | 0% | Ê. | ١ | l |
|------|-------------------|----|----|----|---|---|
|      |                   |    | c  | 2  |   |   |
|      |                   | C  | 2  | )  |   | l |
|      | ľ,                | C  | E  |    |   | ļ |
|      |                   | •  | C  | )  |   |   |
|      |                   | C  | Σ  | )  |   |   |
| er o |                   | C  | Σ  | )  |   |   |
|      |                   | C  | Σ  | )  |   |   |
|      |                   |    |    |    |   |   |
|      |                   |    |    |    | l | I |
|      |                   |    |    |    |   |   |
|      |                   |    |    |    |   |   |

### SAMSUNG

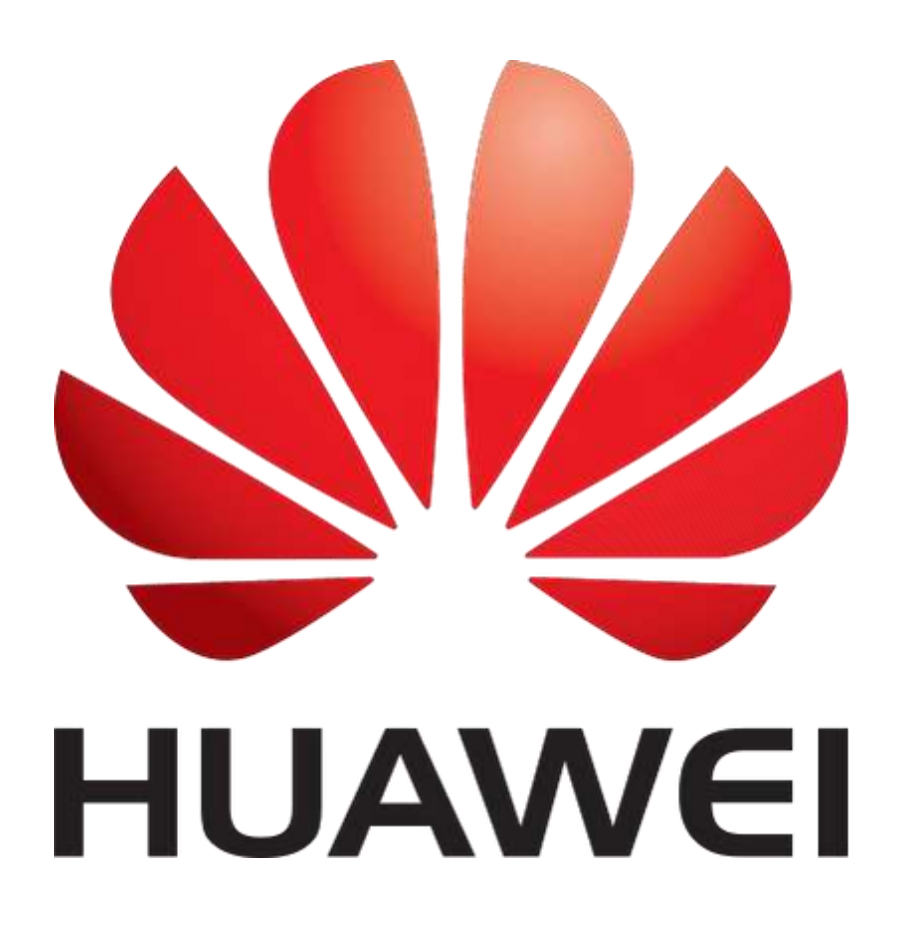

Actualización del Software del Dispositivo

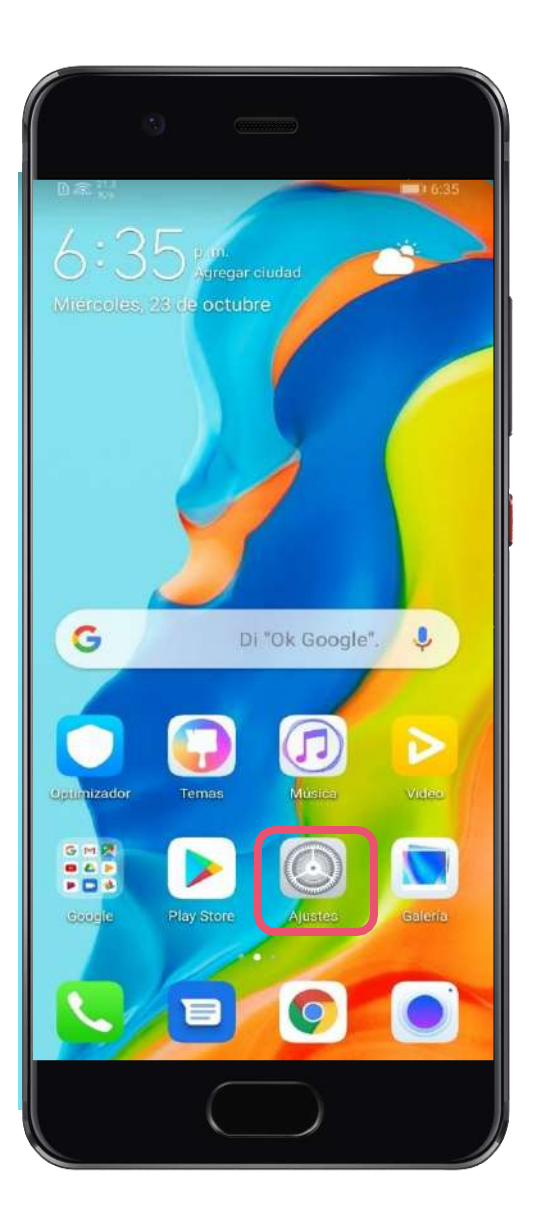

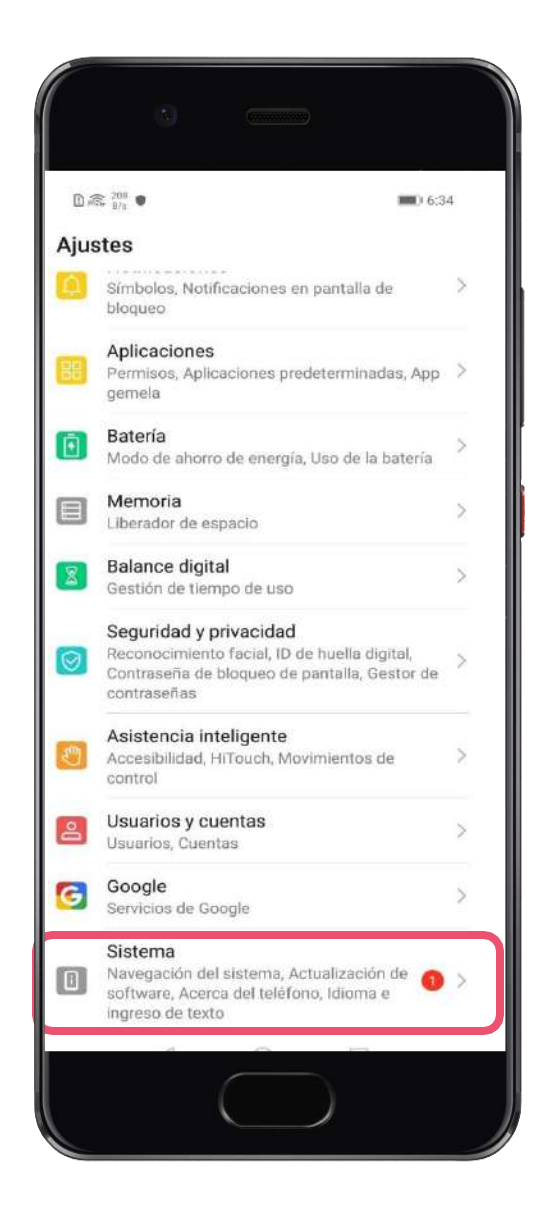

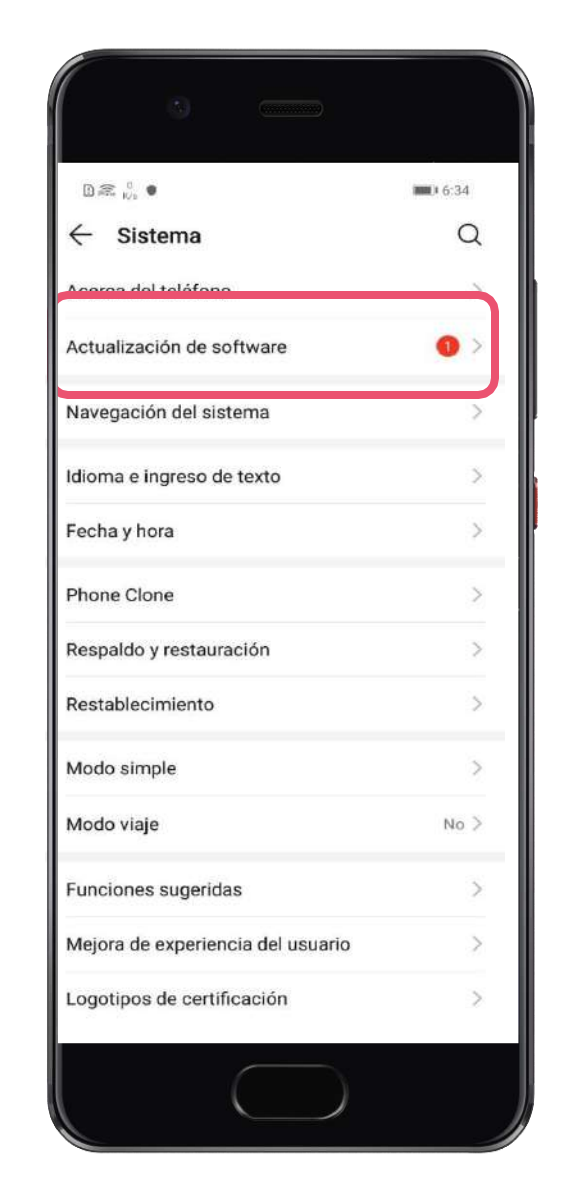

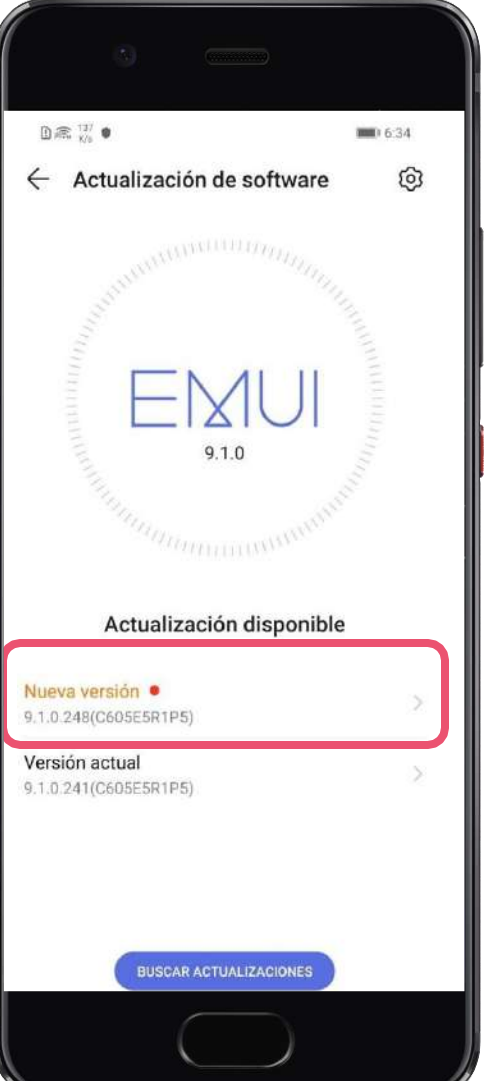

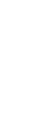

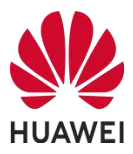

Pasos para Activar Voz sobre Wi-Fi

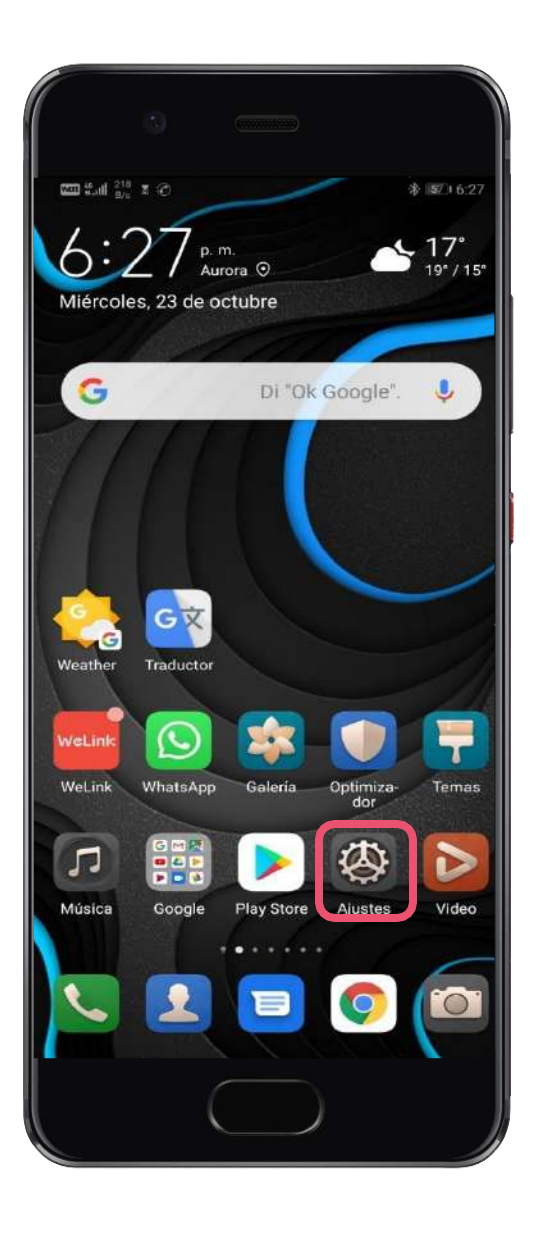

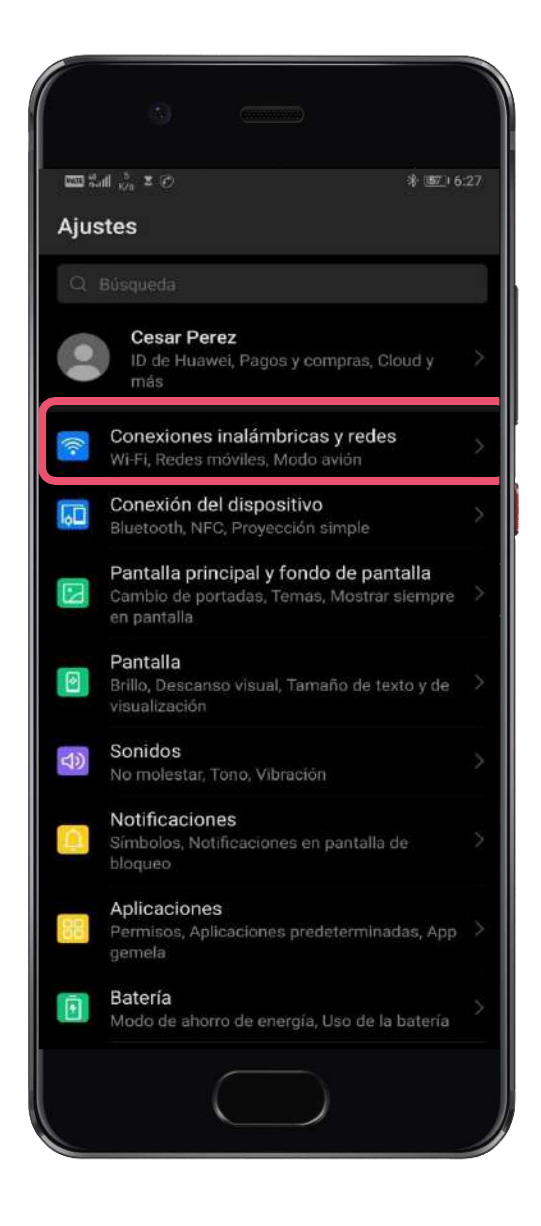

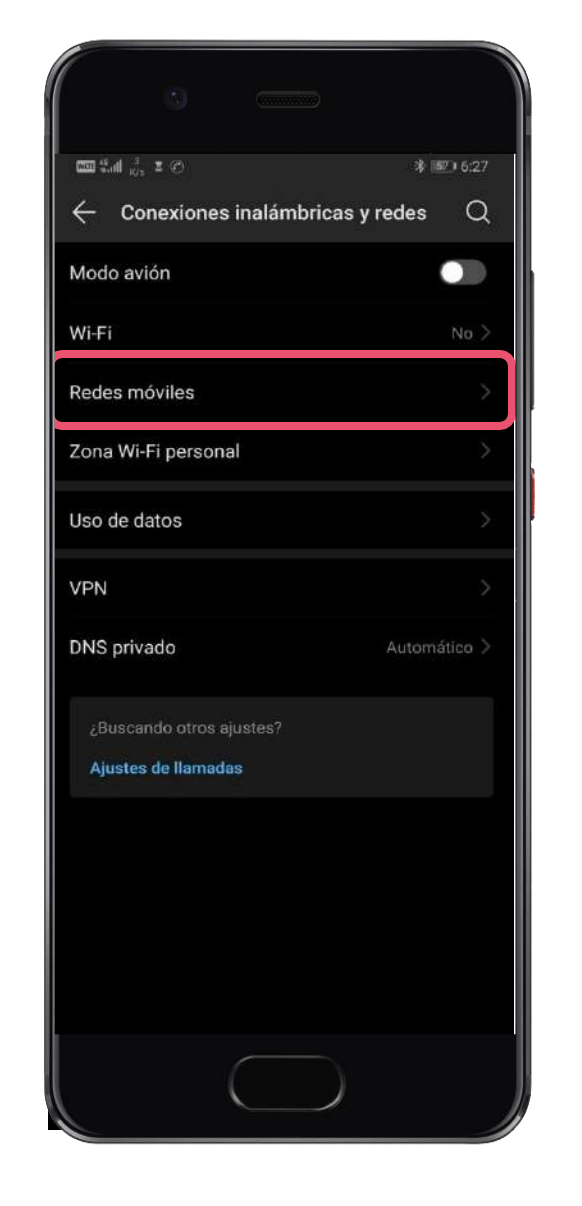

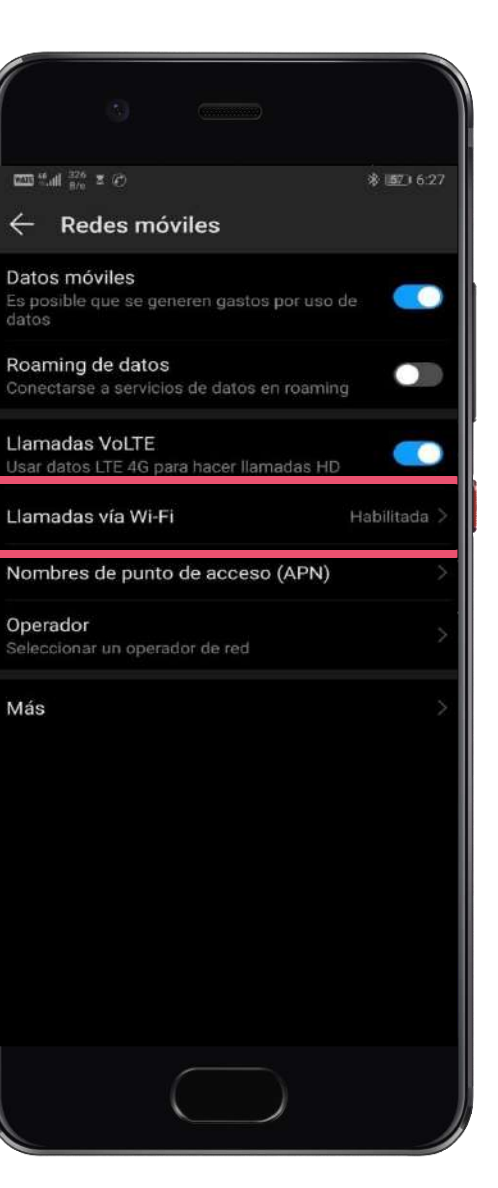

Más

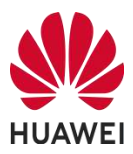

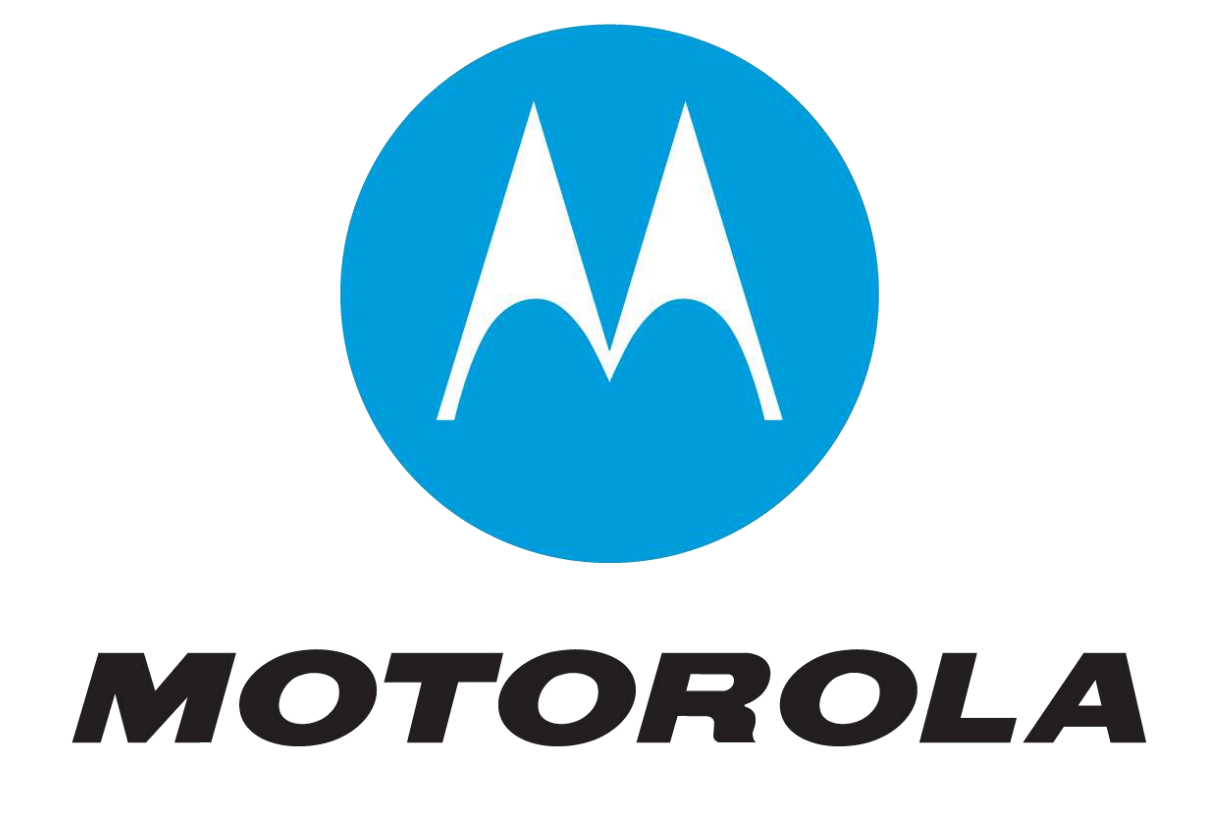

Pasos para Activar Voz sobre Wi-Fi

### En el menú ingresa a configuración

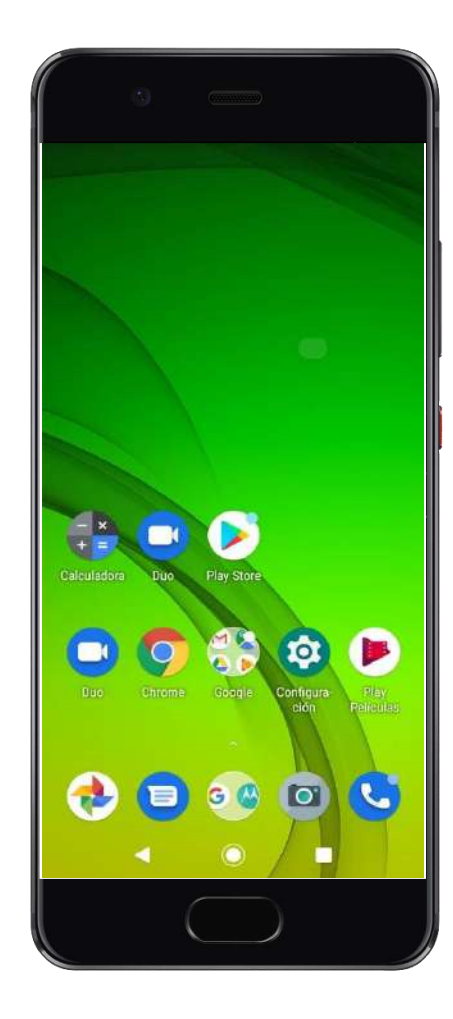

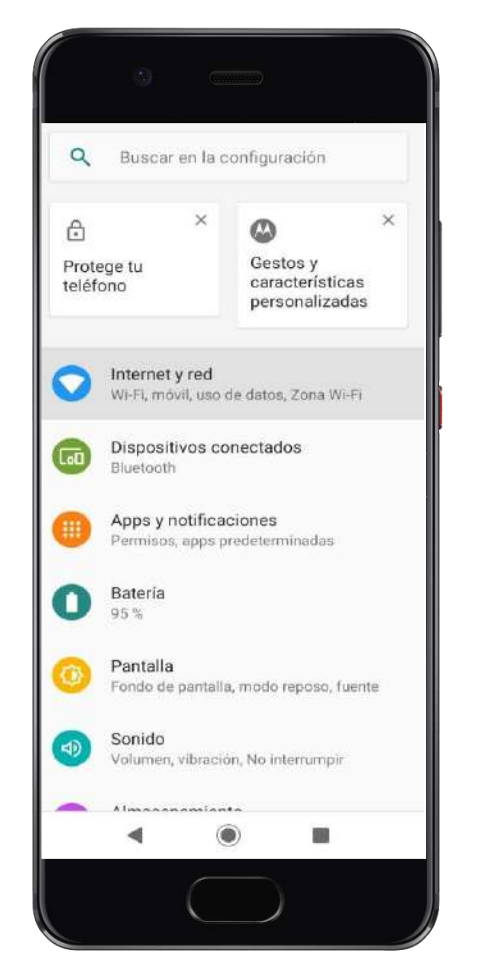

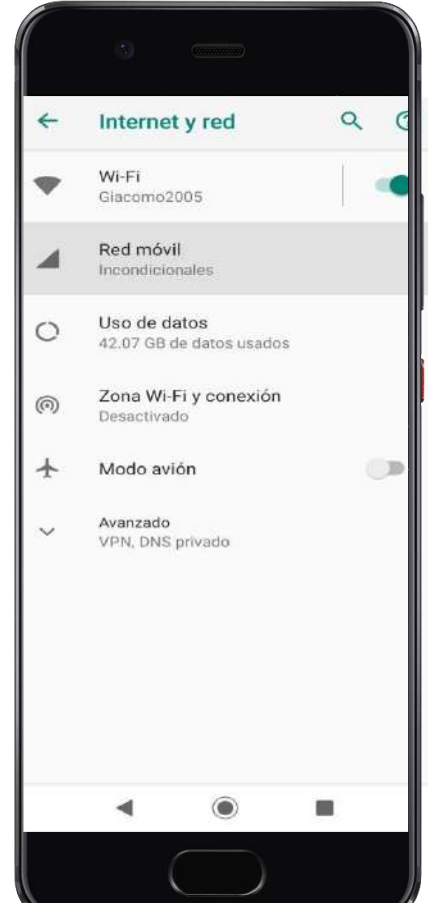

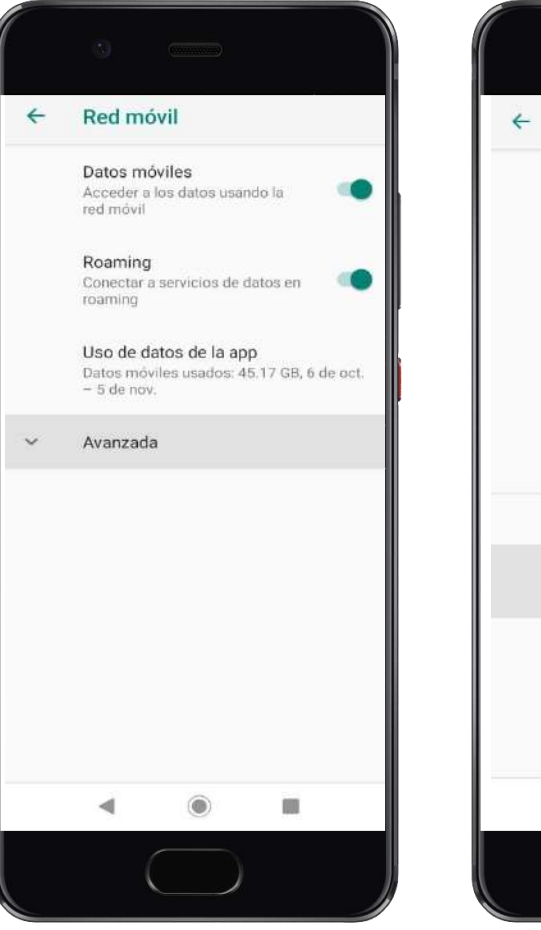

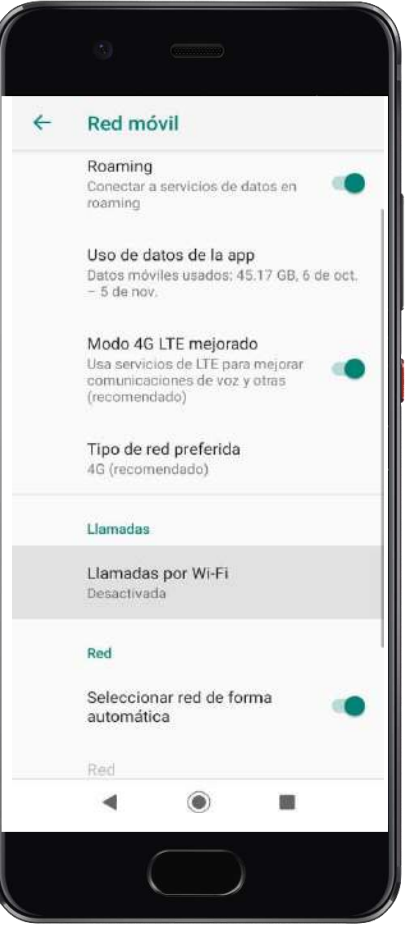

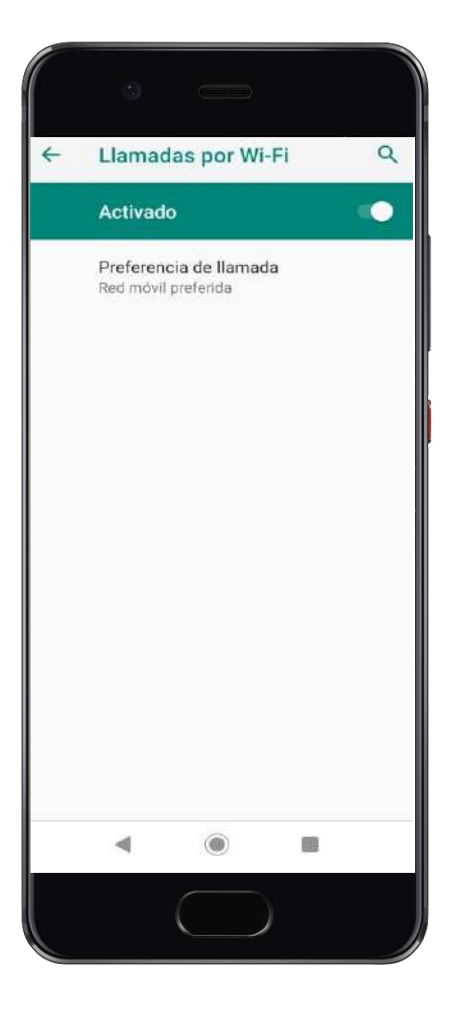

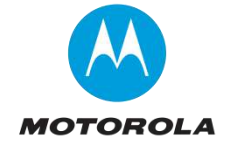

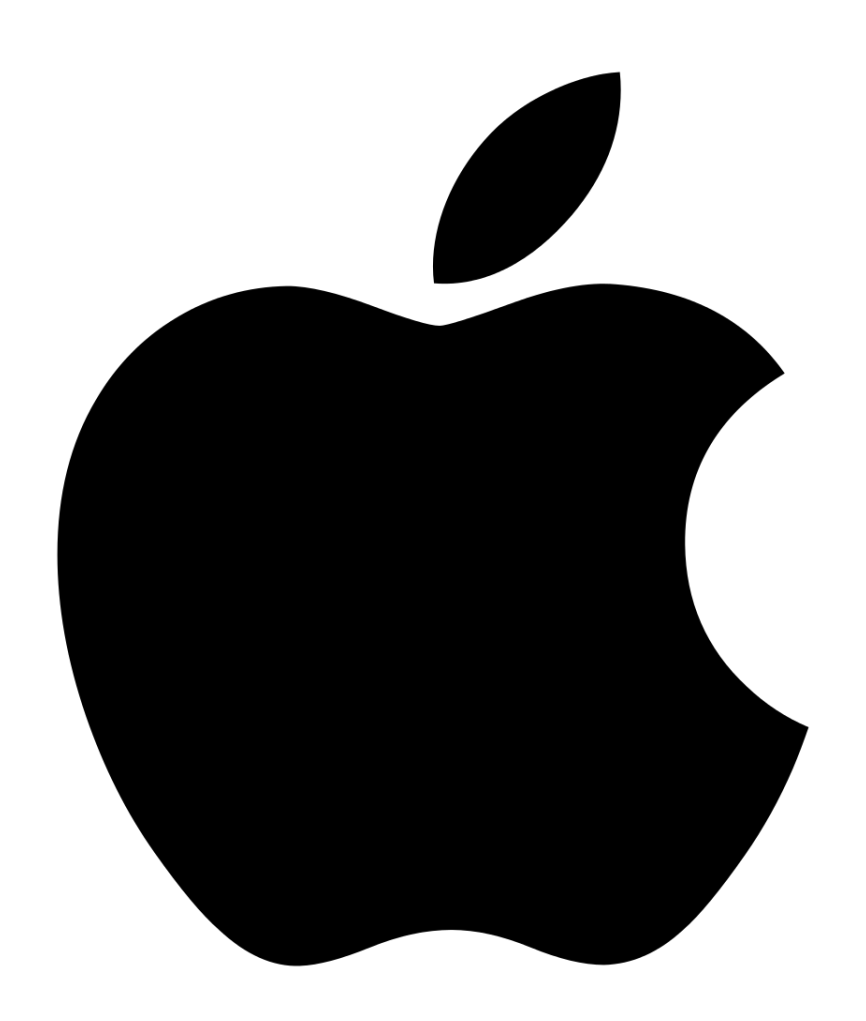

Actualización del Software del dispositivo

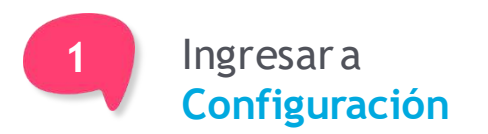

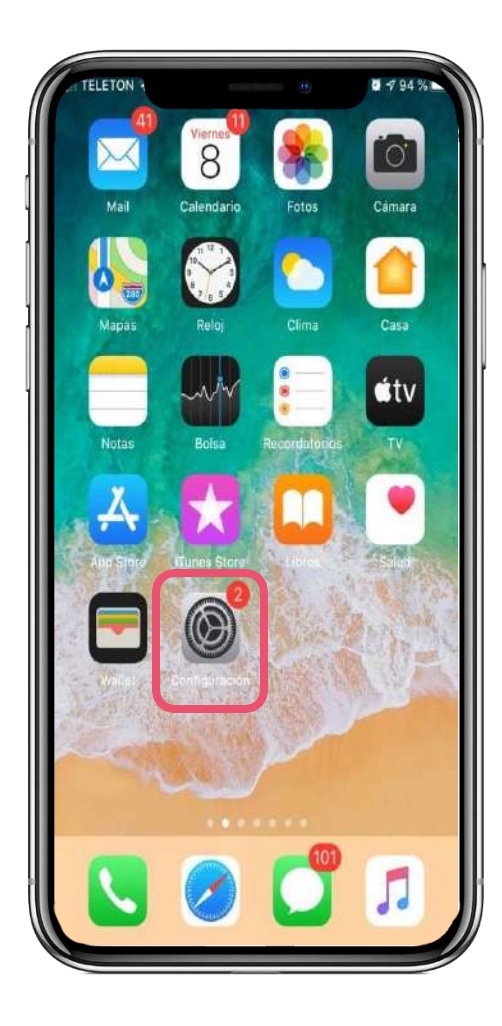

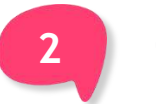

General

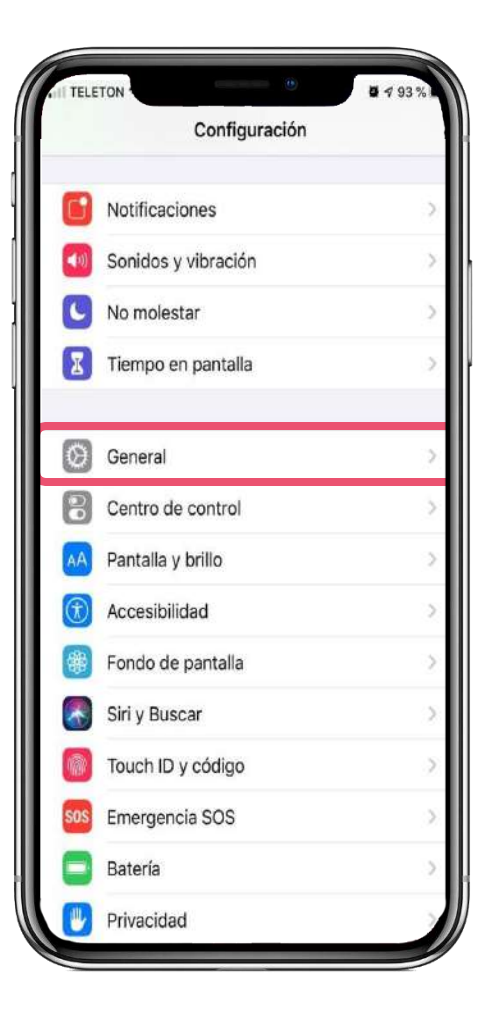

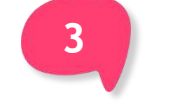

Actualización de software

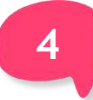

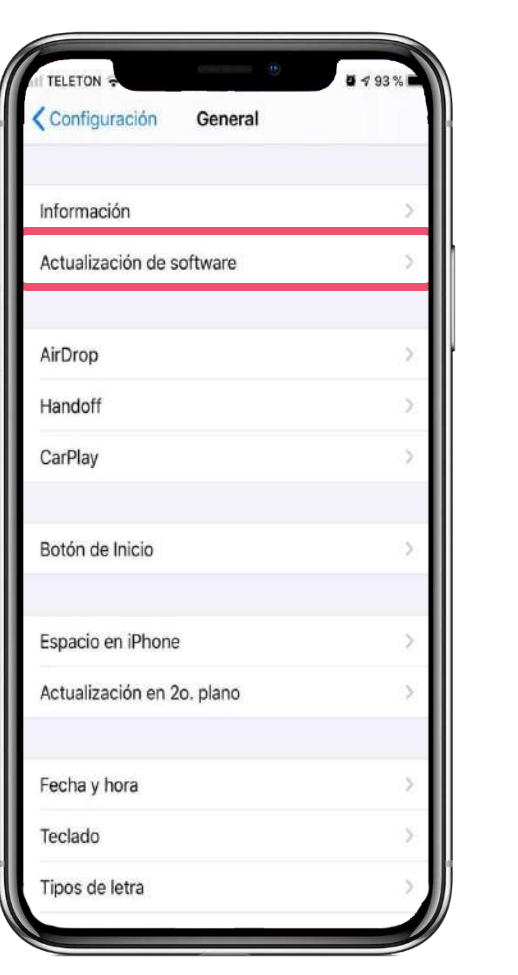

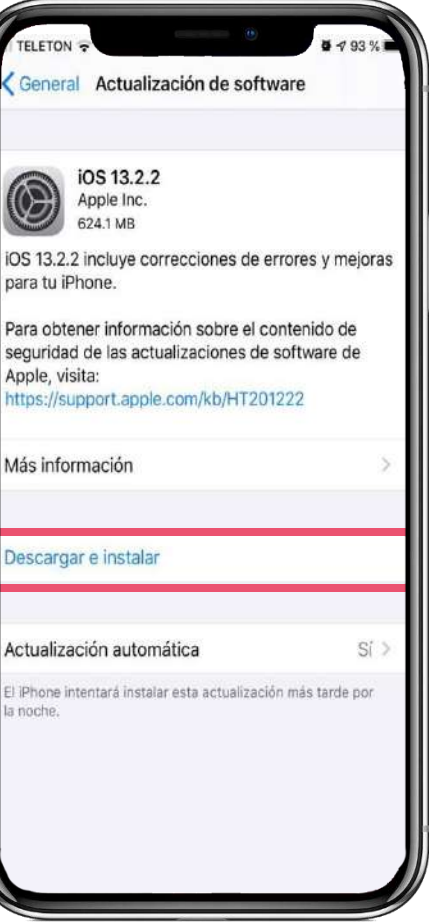

Apple, visita:

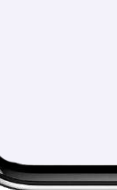

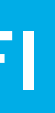

### Descargare instalar

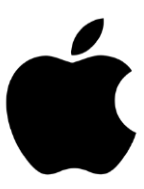

Pasos para Activar Voz sobre Wi-Fi

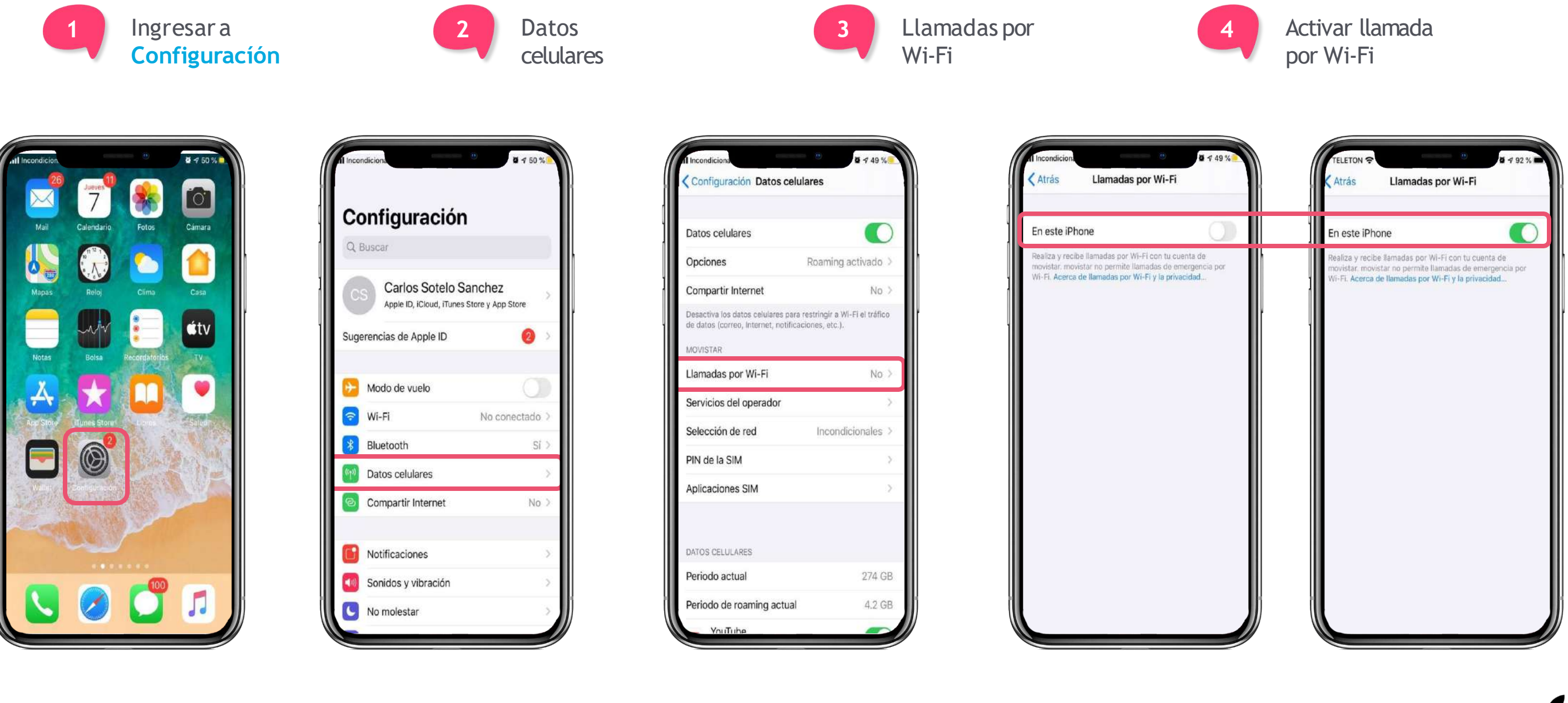

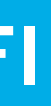

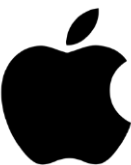

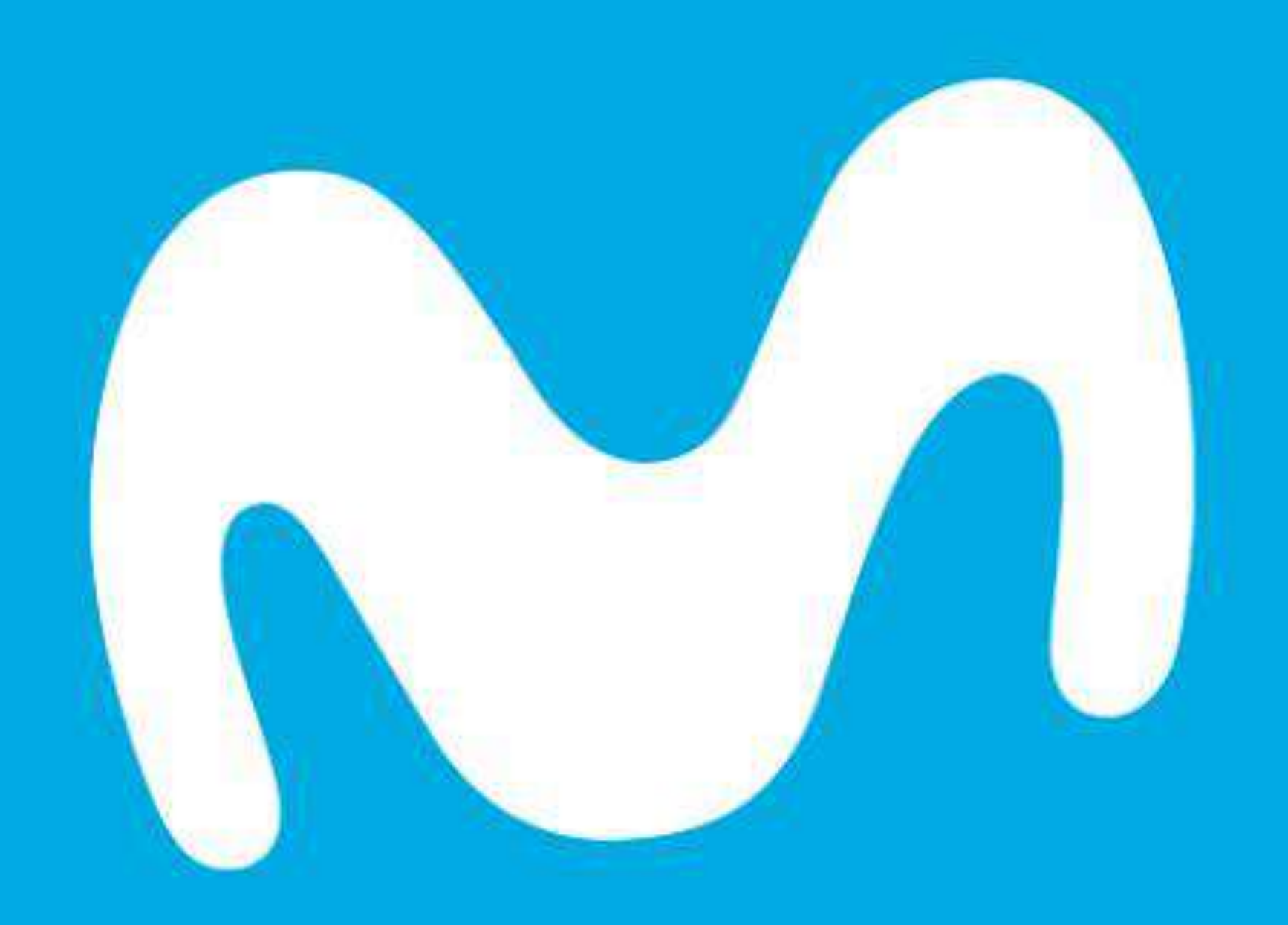